## 快速注册携客云、接受客户邀请、加入新员工

## <mark>1 快速注册员工账号与企业携客云号</mark>

打开网址 <u>www.xiekeyun.com</u>; 点击"注册"按钮; 填写注册信息 ( 手机号、姓名、邮箱 ); 信息确认填写正确后; 点击"注册" 按钮; 完成个人账号注册;

| https://www.xiekeyun.com |               |                | ج 🗲          | $\sim$ | 👺 少年偷偷修行武林绝学 🔍 🚦 | đ |  |
|--------------------------|---------------|----------------|--------------|--------|------------------|---|--|
| 云供应 📔 腾讯企业邮 🐟 携客互联 - )   |               |                |              |        | $\sim$           |   |  |
| 产品 服务 安全 案例 关于           |               |                | 请输入询价等       | 言码查看   | 音看词价 注册 登录       | ] |  |
|                          |               |                |              |        | $\bigcirc$       |   |  |
|                          |               |                |              |        |                  |   |  |
| ●●●                      | 告小社应链领        | 管理的协同工作        | 亚台           |        |                  |   |  |
| 0                        |               | D C            |              |        | 0                |   |  |
| 用户注册                     | 注册或加入企业       |                |              |        | 完成               |   |  |
| +86 - 15220219370        |               | 填写自己能通信        | 的手机号         | ;      |                  |   |  |
|                          |               |                | 已有账号         | 3?     |                  |   |  |
| 912978                   | 50            | 填写系统发出的        | <b>急速</b> 转; | 12 UE  | 冯发送到上面的手机号;      |   |  |
|                          |               | 填写8位以上密码<br>Or | ∃;要求         | 大小     | 、写字母+数字,同时存在     |   |  |
| 李岳峰                      |               | 填写您的真实姓名       | <b>i</b> ;   |        |                  |   |  |
| yuefengli@xiekeyun.com   | 填写能收到邮件的邮箱号码; |                |              |        |                  |   |  |
| 注册                       |               | 上面信息确认填到       | 同完整正在        | 确, 月   | 点击此按钮;           |   |  |

2、 点击 "注册新企业"按钮,填写注册企业信息(统一社会信用代码、企业全称);信息确认填写正确后点击"注册"按钮;完成 企业在携客云注册;

| ◇ Xiekeyun开发         ×         ∞ 企业信息 - 情喜云           ←         C         ● 安全   https://console.xiekeyun.com/ | < li> <li> </li> <li>   新春豆根・脚尖订甲订 ×                                                                                                    <!--</th--><th>¥本 × 🔚 用发表 数字企业制制部</th><th>★ K客型級 · 注射</th><th>× 0 -</th><th>a ×<br/>∾☆ i</th></li> | ¥本 × 🔚 用发表 数字企业制制部 | ★ K客型級 · 注射 | × 0 - | a ×<br>∾☆ i |
|----------------------------------------------------------------------------------------------------|----------------------------------------------------------------------------------------------------|--------------------|-------------|-------|-------------|
| 如果账号属于企业第一登录携客云的人,请点表如果是企业已经注册,                                                                                | と<br>吉注册新企业。<br>「「点击员工加入企业。<br>「「「競売気」 产业豆葉,制造业                                                                                                    | 社会化的供应链协同工作平       | 台           |       |             |
|                                                                                                    |                                                                                                    |                    | - O         |       |             |
|                                                                                                    | ②印后有企业,请先注册企业出号,共于工作                                                                                                    | (RCHREMESSION)     |             |       |             |

○注册企业

| 深圳市携客互联科技有限                                                 | 限公司 采购方-demo           | 企业全称     |
|-------------------------------------------------------------|------------------------|----------|
| 91440300MA5EK2C18                                           | 34                     | 社会统一信用代码 |
| <ul> <li>1) 该企业已经在携客云注册,</li> <li>话。</li> </ul>             | ,请联络该企业创建人,若企业被冒用请拨客服电 |          |
| 企业名称:深圳市携客互联<br>创建人:黄成果<br>手机:13****9635<br>创建日期:2018-07-20 | 科技有限公司 采购方-demo        |          |
|                                                             | 注册企业                   |          |
| 〈返回上一步                                                      | ID我已阅读并同意企业使用协议        | L.       |

## <mark>3、 申请集成</mark>

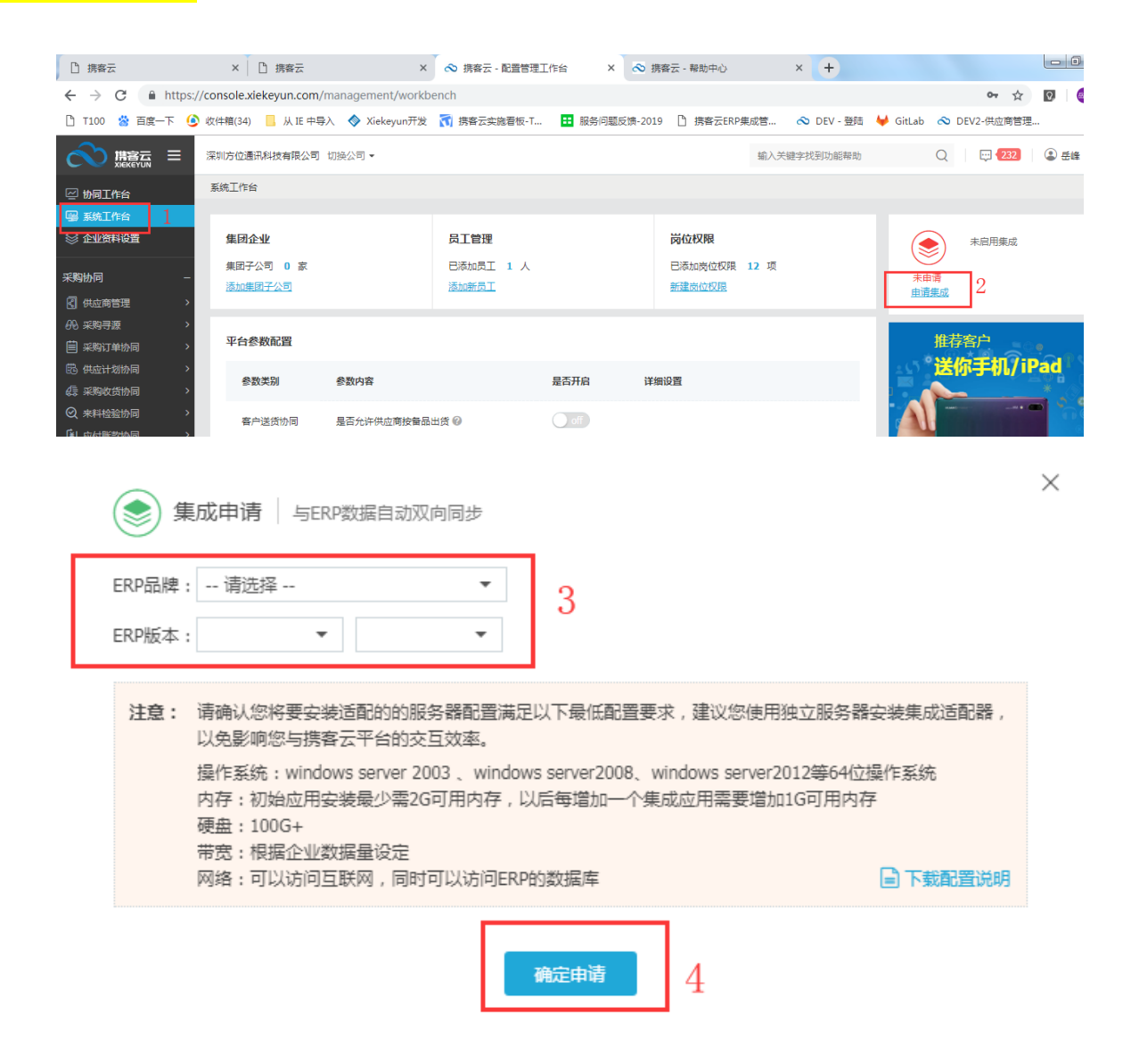

## <mark>4、 邀请员工加入企业</mark>

管理员账号登陆携客云;建立员工档案;分配员工权限(采购方设置为采购员或采购主管,供应商方设置为业务员或业务主管)
 -确认后系统会自动发送短信到指定的手机号作为加入企业的验证码;

| CN 携客云 〓                                                 | 深圳市携客互联科技有限公司供应商-demo 切换公司 ▼ |                   |                       |   | 输入关键字找到功能帮助         | Q    | 💬 <b>(102</b> )    | (2) 岳峰 ▼     |
|----------------------------------------------------------|------------------------------|-------------------|-----------------------|---|---------------------|------|--------------------|--------------|
| ❷ 协同工作台                                                  | 协同工作台                        |                   |                       |   |                     |      |                    |              |
| □□ 系统工作台 ② 企业资料设置                                        | 答文准时率                        | 答交演               | 交满足率<br>4<br>交元差异 2 0 |   | 切满足率                | 常用功能 |                    | 7            |
| 采购物局 -<br>引 供应商管理 ><br>の 采购寻源 >                          | <b>1</b><br>四 准时按交 2         | u 翰尔              |                       |   | <b>0</b><br>交班无差异 3 |      | ようし<br>新建出货<br>(マ) | 新建员工         |
| 三 米购订单协同 > 節 供应计划协同 >                                    | ③ 待处理业务                      |                   | 節 待跟进工作               |   |                     | 客户合同 | 客户资质               | <b></b> 胡建贝工 |
| 员工信息<br>姓名:                                              | 新建员工 高效协同<br>3<br>张**        | 工作由此启程<br>工号:     | 00001                 | 音 | ෂ්ටි: ŧ             | 肖書部  |                    | _            |
| 手机:                                                      | +86 - 1353816                | +86 - 13538168131 |                       |   | 」能通讯的大陆手机号          |      |                    |              |
| ■P相: service@xiekeyun.com 能收发邮件的邮箱 ERP信息 ERP账号: ERP员工编码: |                              |                   |                       |   |                     |      |                    |              |
| 员工权限                                                     |                              |                   |                       |   |                     |      |                    |              |
| 岗位权限: 业务主管 ▼ 没有合适的岗位? <del>去新建</del> 一个                  |                              |                   |                       |   |                     |      |                    |              |
| 需选择.                                                     | 正确的肉位,一般选择                   | 业务王官<br>          |                       | - |                     |      |                    |              |
|                                                          |                              |                   | 确定                    |   |                     |      |                    |              |

2、员工收到企业号和验证码后,打开网址 <u>www.xiekeyun.com</u>;点击"注册"按钮;填写注册信息(手机号、姓名、邮箱);信息确 认填写正确后;点击"注册"按钮;完成个人账号注册;

3、点击加入企业,输入贵司管理员发给你的企业号和验证码即可登入系统。

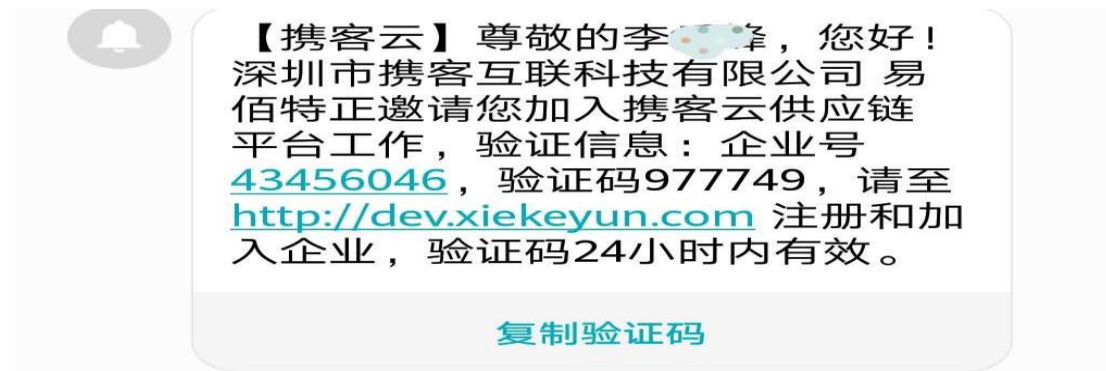

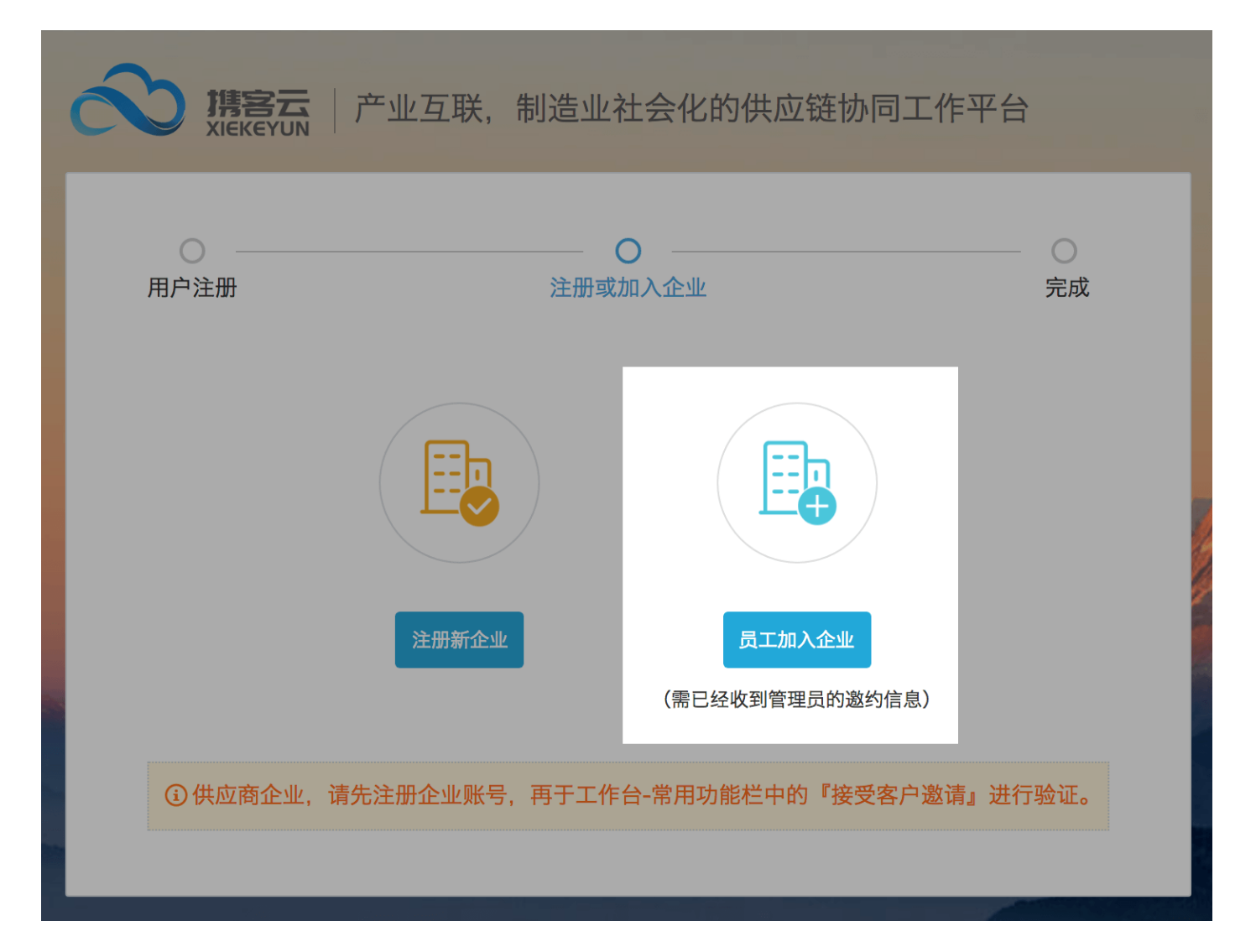